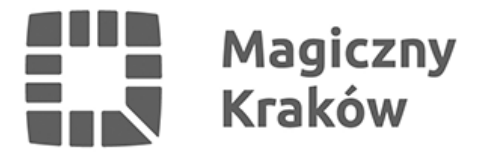

## Zintegrowany System Zarządzania Oświatą - eksport do excel i word

2017-10-27

14. Eksport danych z ZSZO do excel i word.

14.1 Moduł do raportów.

1) W raportach Ocean GenRap istnieje możliwość zapisu (ikona dyskietki)

wygenerowanych danych do pliku z rozszerzeniem PDF, XLS,HTML,RTF do katalogu znajdującego się na dysku lokalnym komputera.

Aby to wykonać należy wybrać rodzaj pliku (PDF, XLS,HTML,RTF) i mieć ustawioną Ścieżkę

do

dysku lokalnego. Domyślnie jest to katalog ZSZO na lokalnym dysku C komputera (tsclientczszo). W tym celu naciskamy "trzykropek [...]" i wybieramy ścieżkę: **Ten komputer->C na ->ZSZO**.

W przypadku potrzeby uruchomienia raportu w Wordpad to po naciśnięciu ikony Word może sie pojawić następujący komunikat:

Naciskamy wówczas napis **Spróbuj użyć aplikacji na tym komputerze** a następnie wybieramy **Wordpad**.

2) Moduł ZSZO Generator Raportów.

Po uruchomieniu raportu, gdy dane mamy już na ekranie klikamy prawym przyciskiem myszy na szare pole "Przenoszenia kolumn" a następnie wybieramy Export do->Pliku i podobnie jak w ppkt.1) zapisujemy do ustalonej Ścieżki.